Insertions automatiques dans un traitement de texte

Pour WRITER

# C'est quoi ?

Bien qu'internet nous permette de faire de plus en plus de d'marches en ligne, il nous faut toujours et encore utiliser le bon vieux courrier postal : une réclamation à la sécu, une réservation d'un gite rural, un courrier à un locataire, etc.

Or qui dit courrier dit systématiquement, saisi de son bloc adresse en haut à gauche, saisie d'une formule de politesse.

Et si on automatisait définitivement ces saisies pour qu'en un clic elles apparaissent au bon endroit ?

C'est ce que je vous propose d'apprendre dans ce tutoriel.

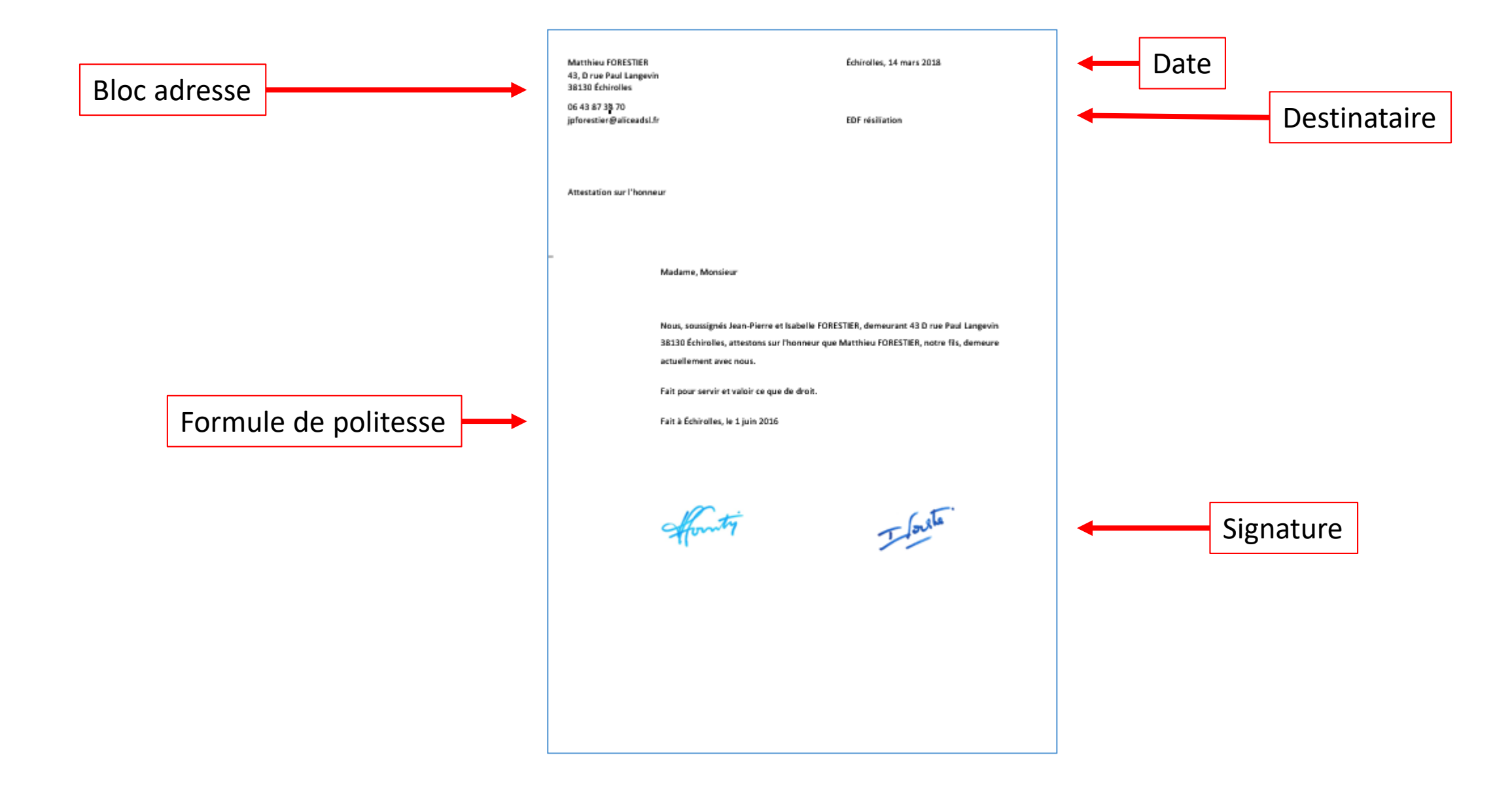

# Première saisie du bloc adresse dans Writer

- Ouvrir Writer. Le curseur est en haut à droite, vous êtes prêt à la saisie
- Écrire son Prénom (avec une majuscule) puis son nom (en majuscule) et mettre cette ligne en gras
- Faire SHIFT
- Écrire le N° suivi d'une virgule, suivi du nom de la rue
- Faire SHIFT
- Écrire le code postal suivi de la ville (en majuscule)
- Faire deux fois Entrée
- Écrire son adresse mail
- Faire SHIFT
- Écrire son N° de téléphone par groupes de 2 chiffres séparés par un espace.

#### Matthieu FORESTIER

43 D, rue Paul Langevin 38130 Échirolles

06 43 87 38 70 jpforestier@aliceadsl.fr Voici à quoi doit ressembler votre saisie.

- Repositionner le curseur juste après votre nom
- Avec la touche TAB (celle qui a deux flèches) appuyez dessus plusieurs fois pour que le curseur soit à 11 cm (environ) selon l'échelle horizontal située au-dessus de la page.

| ~ | 12 | $\sim$   | a               | a            | d               | ŀ    | ਛੇ                 | ab  | aþ       | <u>a</u> | a          | - 🔗            | • | ļiļ  | - 1<br>2   |    |    | Ē  | ļ  |    | Ĵ≡ • |    |    |   |
|---|----|----------|-----------------|--------------|-----------------|------|--------------------|-----|----------|----------|------------|----------------|---|------|------------|----|----|----|----|----|------|----|----|---|
|   | 1  | Χ        | t ţ             | - '          | 2               | 3    | · _ 4              | · 5 | · 6      | · 7      | : 8<br>1 · | , <sup>1</sup> | 1 | 10 1 | ţ <u>i</u> | 12 | 13 | 14 | 15 | 16 | 17   | 18 | 19 | 1 |
|   |    |          |                 |              |                 |      |                    |     |          |          |            |                |   |      |            |    | Т  |    |    |    |      |    |    |   |
|   |    | М        | atthi           | eu∙F         | ORE             | STIE | R→                 |     | <b>→</b> |          | -          | +              |   | -    | • µ        |    |    |    |    |    |      |    |    |   |
|   |    | 43<br>38 | 8,∙D∙r<br>8130- | ue∙P<br>Échi | aul·l<br>irolle | Lang | evin∤              |     |          |          |            |                |   |      |            |    |    |    |    |    |      |    |    |   |
|   |    | 06       | 43.8            | 7.38         | .70 -           |      |                    |     |          |          |            |                |   |      |            |    |    |    |    |    |      |    |    |   |
|   |    | ję       | forest          | ier@         | Palio           | eads | <mark>l.fr¶</mark> |     |          |          |            |                |   |      |            |    |    |    |    |    |      |    |    |   |
|   |    |          |                 |              |                 |      |                    |     |          |          |            |                |   |      |            |    |    |    |    |    |      |    |    |   |

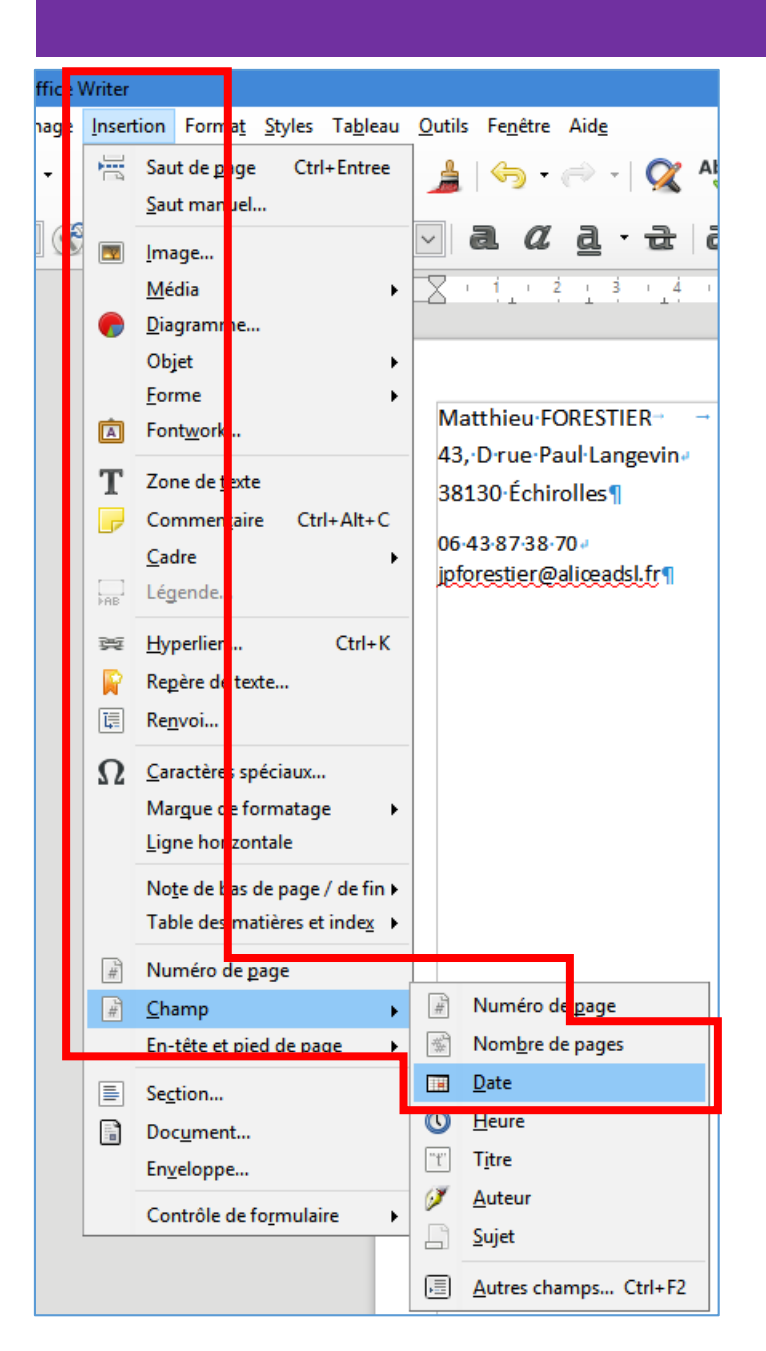

### • Onglet Insertion, cliquez sur Champs puis cliquez sur Date

 À chaque fois que vous ouvrirez ce document, la date sera mise à jour automatiquement. Si vous ne l'enregistrez pas de nouveau, la date d'origine restera. Si vous l'enregistrez sous un nouveau nom alors la nouvelle date sera inscrite.

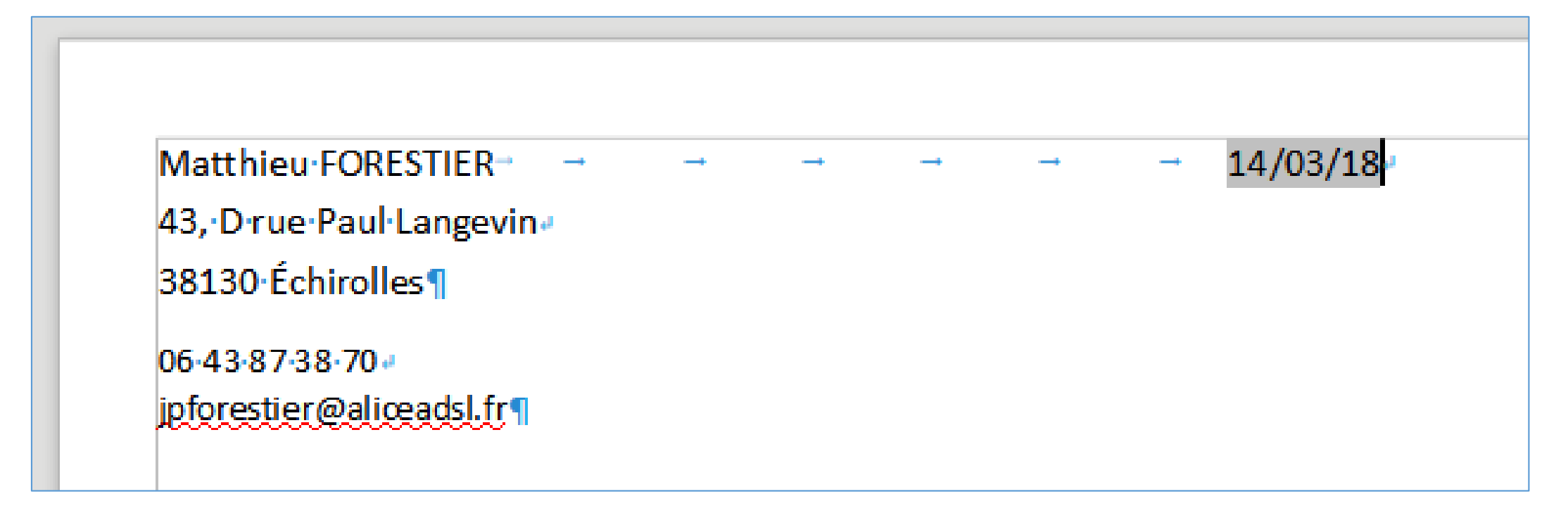

## Automatisation du bloc adresse

| Matthieu · FORESTIER →   | → - | • – | <b>→</b> | <b>→</b> | <b>→</b> | 14/03/18 |  |
|--------------------------|-----|-----|----------|----------|----------|----------|--|
| 43, Drue Paul Langevin   |     |     |          |          |          |          |  |
| 38130∙Échirolles¶        |     |     |          |          |          |          |  |
| 06-43-87-38-70+          |     |     |          |          |          |          |  |
| jpforestier@aliœadsl.fr¶ |     |     |          |          |          |          |  |
| 9                        |     |     |          |          |          |          |  |

 Avec la souris, sélectionnez tout le texte jusqu'à en-dessous de la dernière ligne.

| Ta <u>b</u> leau | <u>O</u> utils | Fe <u>n</u> être Aid <u>e</u>       |             |
|------------------|----------------|-------------------------------------|-------------|
|                  | Ab (           | rthographe et grammaire             | F7 🛛        |
|                  | Ab             | orrection orthographique automat    | ique Maj+F7 |
| ~                |                | ictionnaire des synonymes           | Ctrl+F7     |
|                  | . I            | a <u>ng</u> ue                      | ► s         |
|                  | <u><u></u></u> | tatistiques                         |             |
|                  |                | utoCorrection                       | •           |
|                  |                | <u>A</u> utoTexte                   | Ctrl+F3     |
|                  |                | Numérotation des c <u>h</u> apitres |             |
|                  | 1              | Numérotation des <u>l</u> ignes     |             |
|                  | 1              | Notes de bas de page/de <u>f</u> in |             |
|                  | ŀ              | Formulaires                         | •           |
|                  |                | Base de données bibliographique     |             |

• onglet **Outils**, cliquez sur le bouton **AutoTexte...** 

 Dans la fenêtre qui s'ouvre, cliquez sur le petit + situé à gauche de Standard

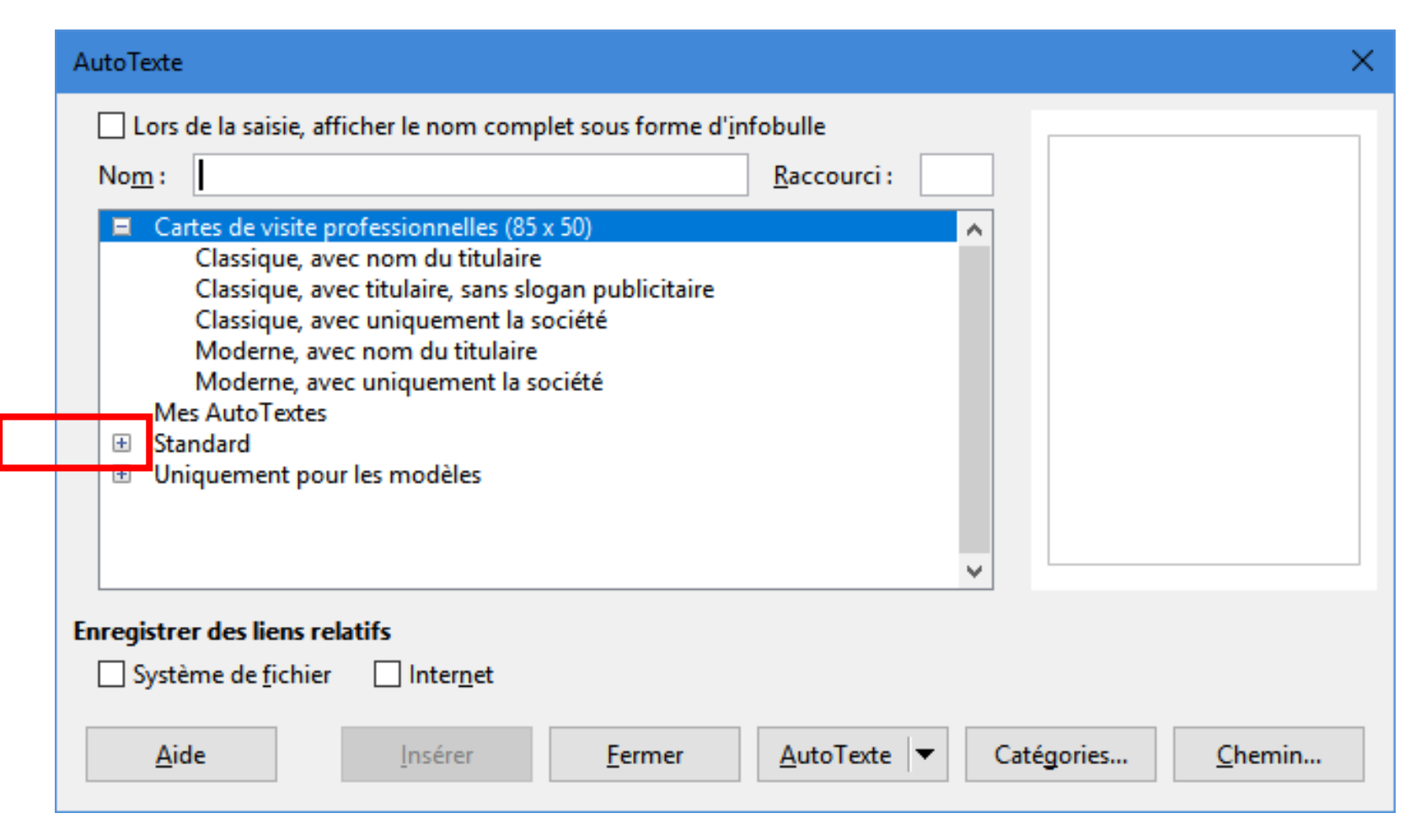

#### AutoTexte

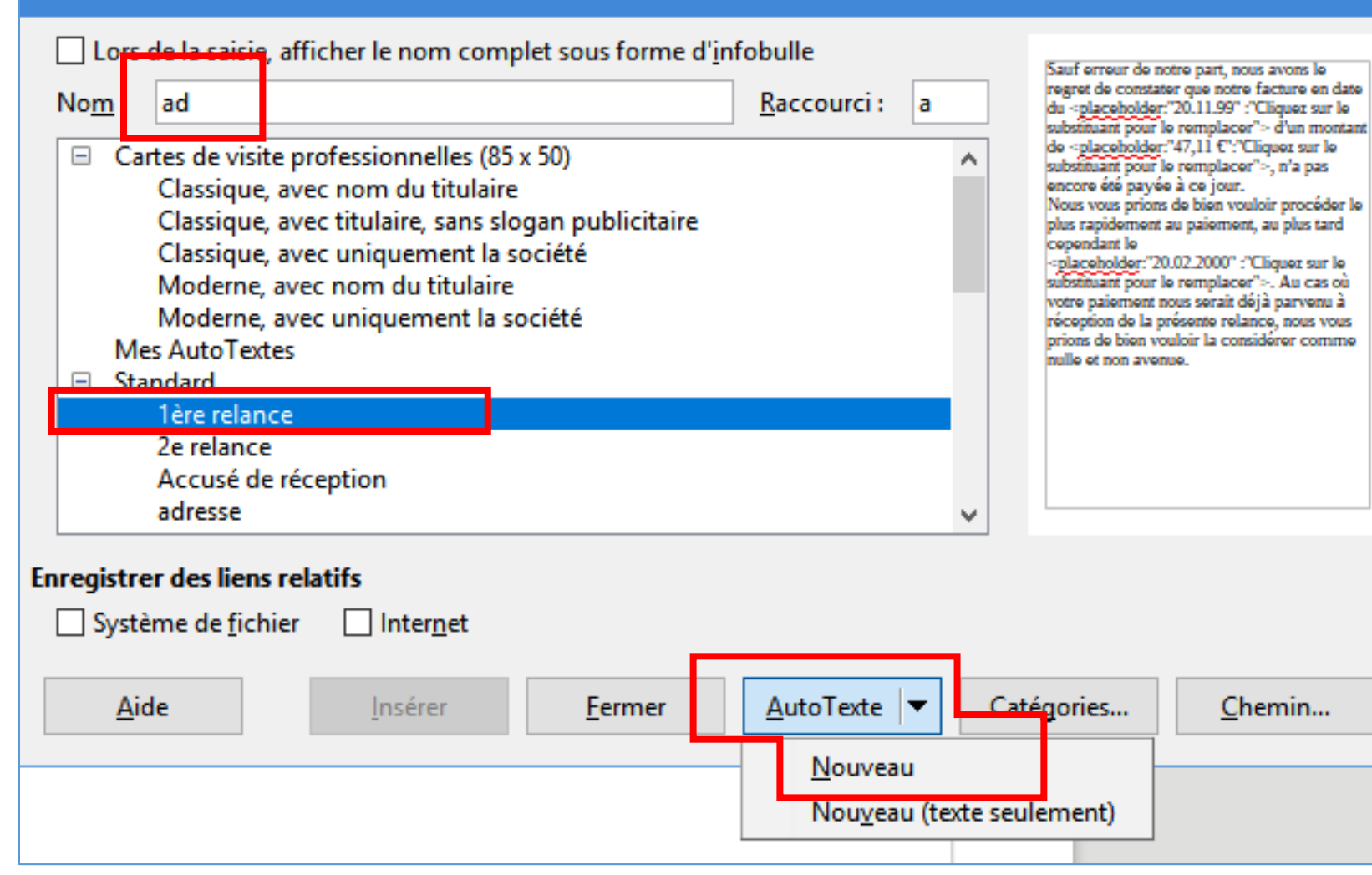

- Cliquez sur
  1<sup>ère</sup> relance
- Puis pour
  Nom, écrivez
  ad (pour
  adresse)
- Cliquez en bas sur **AutoTexte**
- Cliquez sur
  Nouveau puis sur Fermer

- Faire **CTRL** + **N** (pour ouvrir un nouveau document Writer)
- Écrivez ad puis appuyez une fois sur la touche F3
- Alors ??????
- Voila comment insérer automatiquement votre bloc adresse dans n'importe quel courrier !
- Il faudra ré insérer le champ date comme on l'a vu page 7
- Pratique non ?

# Automatisation de la formule de politesse

- Appuyez plusieurs fois sur la touche Entrée pour aller vers la fin du document
- Écrivez Je vous prie d'agréer l'expression de mes salutations distinguées
- Sélectionnez cette phrase
- Onglet Outils, cliquez sur AutoTexte
- Cliquez sur le + en regard de standard
- Cliquez sur 1<sup>ère</sup> relance puis pour nom, écrivez po (pour politesse)
- Cliquez en bas sur AutoTexte puis Nouveau
- Cliquez sur Fermer

- Faites CTRL + N pour créer un nouveau document Writer
- Écrivez ad puis appuyez sur la touche F3
- Appuyez plusieurs fois sur la touche Entrée pour aller vers le bas de la page
- Écrivez po puis appuyez sur la touche F3

## Insérer une signature scannée

- Cliquez en-dessous de la formule de politesse, au niveau de l'endroit où se trouvera la signature.
- Onglet Insertion, cliquez sur Image.
- Dans l'explorateur de documents, cherchez l'image de la signature scannée et double-cliquez dessus.

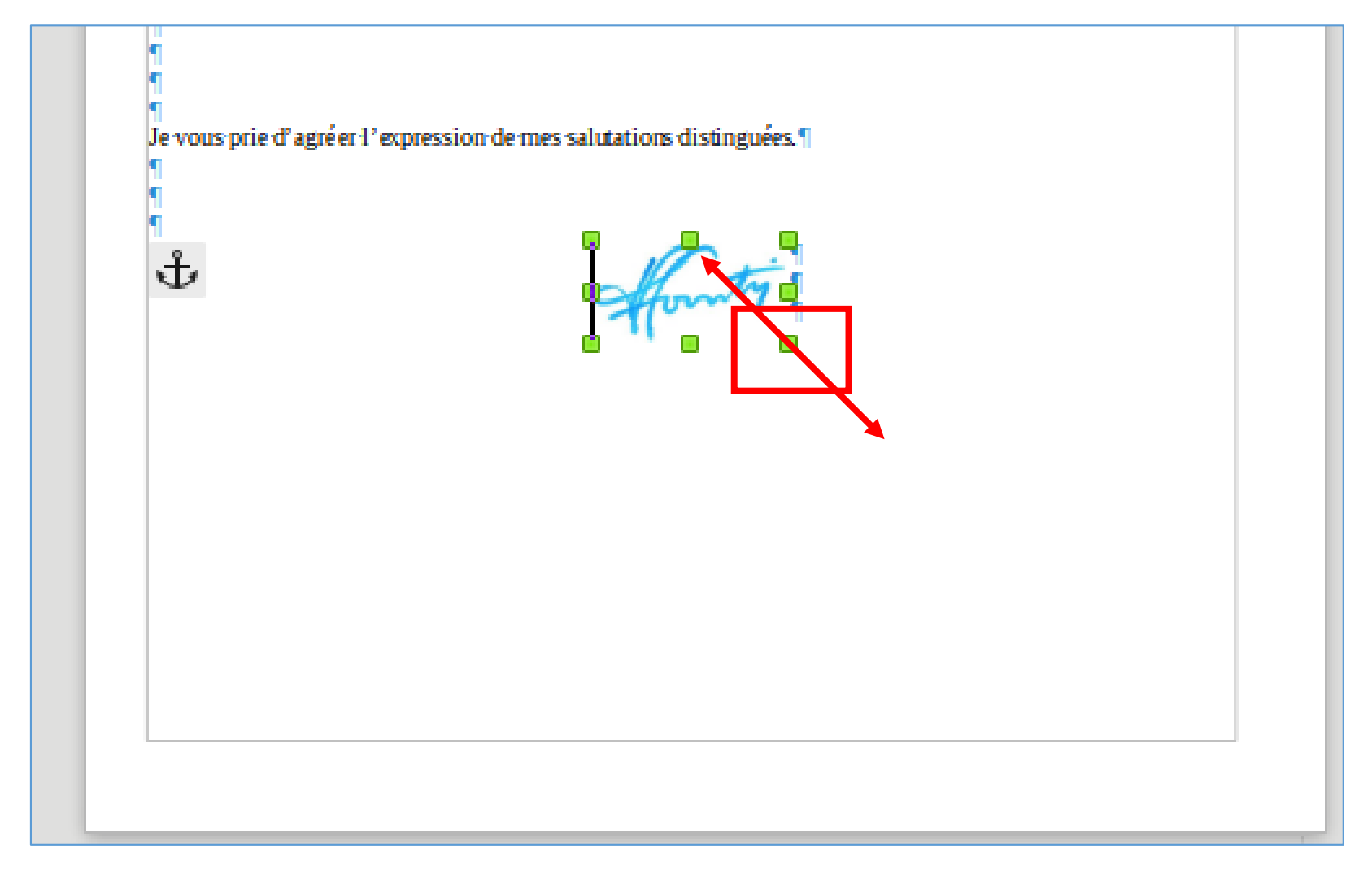

- Faites un clic maintenu sur cette image pour la déplacer.
- Utilisez les poignées d'angles pour agrandir ou réduire la taille de l'image.